## Seyahat Ederken Saatin Yerel Saata Ayarlanması

"SAAT AYARI, 'nın "BÖLGE AYARI,,'nda nereye seyahat edeceğini seçip tarih ve saat gösterimini yerel saate değiştirin.

Geziden döndükten sonra bölge ayarlarını geri yükleyin.

## NOT : -

İmleci yukarıya/sola ya da aşağıya/sağa seçmek/taşımak için, UP/< ya da DOWN/> düğmesine basın.

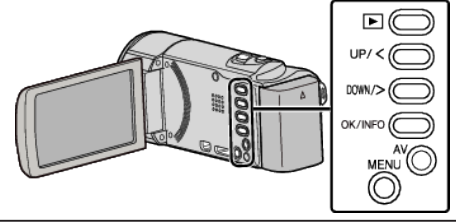

1 MENU düğmesi üzerine basın.

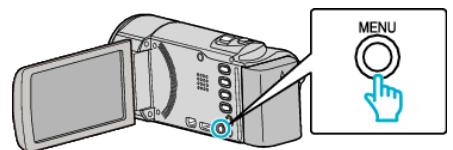

2 "SAAT AYARI,,'nı seçip OK üzerine basın.

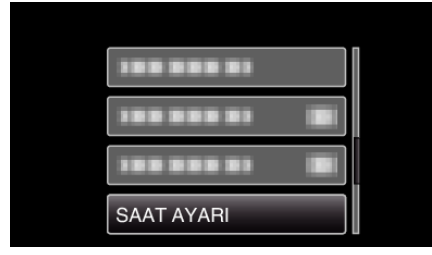

- İmleci hareket ettirmek için UP/< ya da DOWN/> üzerine basın.
- İptal etmek ve önceki ekrana geri dönmek için, MENU üzerine basın.
- 3 "BÖLGE AYARI,,'nı seçip OK üzerine basın.

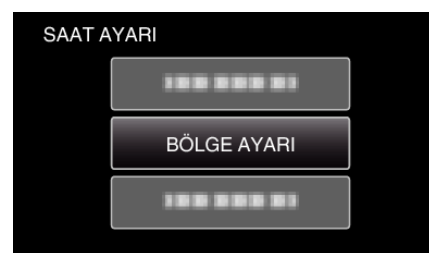

- İmleci hareket ettirmek için UP/< ya da DOWN/> üzerine basın.
- İptal etmek ve önceki ekrana geri dönmek için, MENU üzerine basın.
- 4 Seyahat etmekte olduğunuz bölgeyi seçmek için UP/< ya da DOWN/> üzerine basın ve OK üzerine basın.

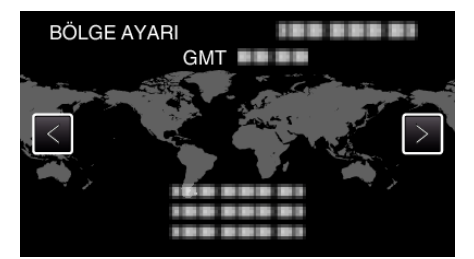

- Şehir adı ve saat farkı görüntülenirler.
- İptal etmek ve önceki ekrana geri dönmek için, MENU üzerine basın.

## **NOT :** -

• "BÖLGE AYARI,,"nın ayarlanması, saat zamanını saat farkına göre değiştirir.

Ülkenize geri döndükten sonra, orijinal saat ayarlarına geri döndürmek için başlangıçta ayarlamış olduğunuz bölgeyi yeniden seçin.